# TrafficManager Shopify Plugin Guide

## 1 Introduction

The **TrafficManager Plugin** allows you to connect your Shopify products to external offers in your TrafficManager platform. This guide explains how to set up the plugin, link your Shopify products to offers and landing pages, and manage or remove these links.

By following these steps, you will be able to seamlessly track and associate your Shopify products with TrafficManager offers, ensuring that your promotions and sales efforts are properly integrated.

## 2 Access the Credentials Section

### 2.1 Step 1

- 1. In your Shopify admin, go to Apps and select TrafficManager Plugin.
- 2. On the Link to TrafficManager page, look for the Credentials panel on the right side.

## 3 Retrieve Your TrafficManager API Credentials

### 3.1 Step 2

- 1. Log in to your TrafficManager platform.
- Navigate to the Security & API settings section (or equivalent) where you can see your User ID and API Key.
- 3. Ensure the API status is "Enabled."
- 4. Copy the **Platform URL**, **User ID**, and **API Key**.

**Important**: Treat your API Key and User ID as confidential information. Do not share them with untrusted parties.

| 💠 API         |                                                                                                    |
|---------------|----------------------------------------------------------------------------------------------------|
|               | API documentation                                                                                                    |
| API status:   | ✓ Enabled                                                                                                    |
| Your user ID: |                                                                                                    |
| Your API key: | Show<br>Your API key allows access to your account. Do not disclose it to untrusted parties.                                                                                                    |
| Disable:      | Dicable<br>If you disable the API, your API key will be deleted and any app using the API will stop working. If you re-enable the API, a new different API key will be generated.                                        |
| Settings:     | Add "Export to JSON" button in the Marketplace<br>This will add the "Export offer to JSON" button to the offer page, allowing you to export the offer data in JSON format and import it into your own tracking platform. |
|               |                                                                                                    |

## 4 Enter and Store Your Credentials in Shopify

### 4.1 Step 3

- 1. Return to the TrafficManager Plugin in your Shopify admin.
- 2. In the Credentials box (usually on the right side), fill in:
  - Platform URL
  - User ID
  - API Key

| Enter your API Key and | User ID to connect to Traffic Manager |  |
|------------------------|---------------------------------------|--|
| Platform URL           |                                       |  |
|                        |                                       |  |
|                        | ADI Kau                               |  |
| User ID                | API Key                               |  |
|                        |                                       |  |
|                        |                                       |  |

### Click Store credentials.

Once saved, your Shopify store is ready to connect its products to TrafficManager offers.

## 5 Link Products to TrafficManager Offers

### 5.1 Step 4

- 1. In the Link products to TrafficManager section:
  - Select your Credentials from the drop-down list.
  - In **TM offers**, select the offer you want to link from the external platform.
  - In **Offer landing pages**, select the relevant landing page associated with that offer.
  - In Shopify product, choose which product you want to link to that offer.
- 2. Once these fields are set, you will see a summary of the link you are about to create.

3. Click Link products to finalize the connection.

You can repeat this process to link multiple Shopify products to multiple offers.

| Link products to Traffic Manager                                                        |                                               |                                  |  |  |  |
|-----------------------------------------------------------------------------------------|-----------------------------------------------|----------------------------------|--|--|--|
| Credentials                                                                             | TM offers                                     | Offer landing pages              |  |  |  |
| Q demo.trafficmanager.com                                                               | Q #134 - Solar Panels                         | Q #150 - solar 123               |  |  |  |
| demo.trafficmanager.com                                                                 | #134 - Solar Panels                           | #150 - solar 123                 |  |  |  |
| Shopify product<br>Select a shopify product<br>List to be linked:                       |                                               |                                  |  |  |  |
| Product     The Collection Snowboard: Liquid -     Platform     demo.trafficmanager.com | TM Offer<br>Default Title #134 - Solar Panels | Landing Page<br>#150 - solar 123 |  |  |  |
|                                                                                         |                                               | Cancel action Link products      |  |  |  |

6 Manage Linked Products

#### 6.1 Step 5

- Navigate to the Linked products tab in the plugin to see all existing links.
- You can view:
  - **TM Offer** the offer number and name in the TrafficManager platform.
  - Landing page the specific landing page used.
  - **Product variant** the Shopify product or variant that is linked.
  - Platform which TrafficManager platform domain the product is linked to.
  - Status indicates if the link is active.
  - Linked at the date and time the product was linked.
- To remove a link, select the product in the Linked products list and click Unlink.

| Linked products Products linked to Traffic Manager offers                                     |              |                                  |                         |        |               |        |  |  |
|-----------------------------------------------------------------------------------------------|--------------|----------------------------------|-------------------------|--------|---------------|--------|--|--|
| Linked products list<br>Here you can view the products linked to your Traffic Manager offers. |              |                                  |                         |        |               |        |  |  |
| All                                                                                           |              |                                  |                         |        |               | Q = 14 |  |  |
| TM Offer                                                                                      | Landing page | Product variant                  | Platform                | Status | Linked at     |        |  |  |
| #126                                                                                          | #139         | The Multi-location Snowboard     | demo.trafficmanager.com | active | 27 March 2025 |        |  |  |
| #134                                                                                          | #150         | The Multi-location Snowboard     | demo.trafficmanager.com | active | 27 March 2025 |        |  |  |
| #134                                                                                          | #150         | The Collection Snowboard: Liquid | demo.trafficmanager.com | active | 27 March 2025 |        |  |  |
|                                                                                               |              |                                  |                         |        |               |        |  |  |

### 7 Important Notes on Deletion

• **Deleting a Shopify Product**: If you delete a product from Shopify, the link between that product and any associated offers will be removed automatically.

• Deleting an Offer or Landing Page in TrafficManager: If you delete an offer or its associated landing page, that link will also be removed from Shopify.

## 8 Troubleshooting

- **Credentials Not Accepted**: Double-check your Platform URL, User ID, and API Key for typos. Ensure the API is enabled in TrafficManager.
- Offer or Landing Page Not Visible: Confirm the offer is active in the TrafficManager platform. You may need to refresh or re-enter your credentials.
- Link Not Working: Verify that the product is still active in Shopify and that the offer is enabled in TrafficManager.

## 9 Conclusion

The TrafficManager Plugin makes it simple to link your Shopify products to the offers and landing pages in your TrafficManager platform. By properly configuring your credentials and following the steps above, you can create and manage these connections efficiently.

Maintaining up-to-date links helps ensure your promotional efforts remain synchronized between Shopify and TrafficManager. If you have any further questions, consult the TrafficManager documentation or contact your platform administrator for support.

### Thank you for using the TrafficManager Plugin!